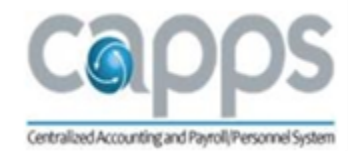

## **Texas Military Department**

# CAPPS Manager Desk Aid

| A. | Log into CAPPS                    | . 2 |
|----|-----------------------------------|-----|
| В. | For Help                          | .2  |
| C. | Approving Time for Direct Reports | .3  |
| D. | System Generated Notifications    | . 5 |

### A. Log into CAPPS

1. Enter the URL <u>https://entprtlprd.cpa.texas.gov/</u> in a browser window.

**HINT:** You can add this web address to your Favorites for easy access later.

2. Click I Agree on the Authorized Use Disclaimer page.

**HINT:** You should have received an email with a temporary password and instructions to reset. If you did not change your password, contact your Security Administrator at <u>CAPPS support@military.texas.gov</u>.

- 3. Enter your User ID and Password.
- 4. Click Sign In

| CAPPS Log              | gin Screen                                                                                                    |
|------------------------|----------------------------------------------------------------------------------------------------|
| Centralized Accounting | Glenn Hegar Texas Comptroller of Public Accounts                                                                                         |
|                        | CAPPS Enterprise Portal                                                                                                    |
|                        | Current and Former Employee<br>Login                                                                                                    |
| U                      | Iser ID:                                                                                                    |
| 6                      | Secure Password:                                                                                                    |
|                        | Repeated log-in failures may result in your account being locked.                                                                        |
| •<br>•<br>•            | Logging in for the first time<br>What's my User ID/forgot my User ID?<br>I forgot/Change my password<br>Information for Former Employees |

#### HINT: CAPPS will lock your account after 3 failed login attempts.

**HINT:** If you set up a Password Hint previously, you can click on **I Forgot/Change my password** to reset it.

### B. For Help

Contact the following if you need additional assistance with logging into or using CAPPS:

State Human Resources Department – 512-782-5133

TMD CAPPS Help Desk – <u>CAPPS\_support@military.texas.gov</u>

CAPPS Security Administrator – Frank Oduro, <u>frank.oduro@military.texas.gov</u> Leave Accountant – Roy Rayos, <u>roy.rayos@military.texas.gov</u> Leave Specialist – Beth Phillips, <u>beth.phillips@military.texas.gov</u> HR Specialist – Amanda Fletcher, <u>Amanda.fletcher@military.texas.gov</u>

## C. Approving Time for Direct Reports

1. Click the Manager Self-Service button from the CAPPS main menu.

| CAPPS Main Menu: Tim | e & Leave Approval Buttor |
|----------------------|---------------------------|
| HR /                 | Payroll                   |
| My Pay               | My Profile                |
| My Time & Leave      | Employee Separation       |
| Manager Self-Service | Time & Leave Approval     |

2. One of the following messages will display:

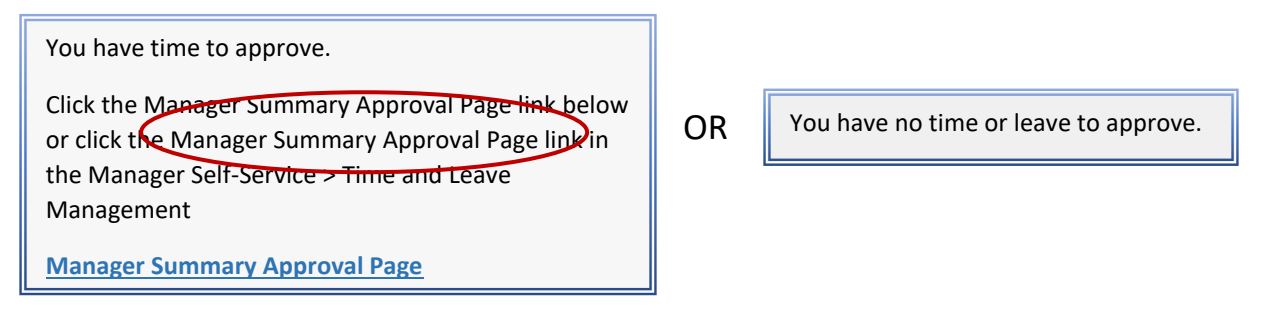

3. Click on the Manager Summary Approval Page link, if you have time to approve.

HINT: Only your direct reports will appear in your Manager Summary Approval Page.

The Manager Summary Approval Page is view only. Clicking the E-Sign & Approve button or the Approve/Deny checkboxes won't work.

4. Click on the Employee Name in the left-hand column to view the employee's timesheet.

|                       |          | Man      | ager | Summary Ap                                   | proval l       | Page                                    |                    |                  |       |
|-----------------------|----------|----------|------|----------------------------------------------|----------------|-----------------------------------------|--------------------|------------------|-------|
| Summary               |          |          |      |                                              |                |                                         | 12                 | First (1) 1 of 1 | Last  |
| Name                  | Date     | Vacation | Sick | - LEAVE<br>FLSA Reg/Hol<br>Overtime Comptime | Other<br>Hours | Variation<br>from<br>Scheduled<br>Hours | Banked<br>Overtime | Approve          | Deny  |
| Employee AAA          | MAR-2015 | 8.00     | 4.00 | 8.00                                         |                | Yes                                     |                    |                  |       |
| sturn to Direct Repor | ts       |          |      | E-Sign & Appro                               | ove            |                                         |                    | Selec            | t All |

5. The Date will default to the 1<sup>st</sup> day of the month that the employee entered time or leave, but it can be changed if needed. Click Search

| Find an Exist | ting Value                         |         |
|---------------|------------------------------------|---------|
| Search C      | riteria                            |         |
| Empl ID:      | begins with 🔻 79000997118          |         |
| Empl Record:  | = •                                |         |
| Date:         | = • 06/01/2016                     |         |
|               |                                    |         |
| Search        | Clear Basic Search 👼 Save Search C | riteria |

6. Review the time and leave entries before selecting E-Sign & Approve. You can modify the entry, deny it or leave it as is to approve. NOTE: Once you select E-Sign & Approve you are approving anything in a NA/Needs Approval status.

Sample Time Entry Row

| *Time Reporting<br>Code | Time<br>Reporting<br>Code<br>Description | Mon<br>6/20<br>8.00  | Fue \<br>∂/21 (<br>8.00 ( | Ned T<br>5/22 6<br>3.00 8 | hu Fri<br>23 6/2<br>.00 8.0 | Sat<br>6/25<br>0 0.00 | Sun<br>6/26<br>0.00 | Mon<br>6/27<br>8.00 | Tue<br>6/28<br>8.00 | Wed<br>6/29<br>8.00 | Thu<br>6/30<br>8.00 | Fri<br>7/1<br>8.00  | Sat<br>7/2<br>0.00  | Sun<br>7/3<br>0.00  | Mon<br>7/4<br>8.00  | Override<br>Reason  | e<br>Code           | Status           | FMLA ID      | ) Comme | ents    | De  |
|-------------------------|------------------------------------------|----------------------|---------------------------|---------------------------|-----------------------------|-----------------------|---------------------|---------------------|---------------------|---------------------|---------------------|---------------------|---------------------|---------------------|---------------------|---------------------|---------------------|------------------|--------------|---------|---------|-----|
| REGHR                   | Reg Hrs Wk                               | 10.00                | 10.00                     | 0.00                      | .00 0.0                     | 0.00                  | 0.00                | 0.00                | 0.0                 | 0.00                | 0.00                | 0.00                | 0.00                | 0.00                | 0.00                |                     | 0                   | NA               |              |         |         |     |
| Add a                   | New Line for N                           | londay 0             | 6/20/20                   | 16 to M                   | nday 07                     | /04/2016              |                     |                     |                     |                     |                     |                     |                     |                     |                     |                     |                     |                  |              |         |         |     |
| From Tuesda             | y 07/05/2016                             | to Wed               | nesday                    | 07/20/                    | 2016                        |                       |                     |                     |                     |                     |                     |                     |                     |                     |                     |                     |                     |                  |              |         |         |     |
| *Time<br>Reporting Code | Time Reportin<br>Code Descrip            | g<br>ion 7/5<br>8.00 | We<br>7/6<br>8.0(         | 1 Thu<br>7/7<br>) 8.00    | Fri<br>7/8<br>8.00          | Sat<br>7/9<br>0.00    | Sun<br>7/10<br>0.00 | Mon<br>7/11<br>8.00 | Tue<br>7/12<br>8.00 | Wed<br>7/13<br>8.00 | Thu<br>7/14<br>8.00 | Fri<br>7/15<br>8.00 | Sat<br>7/16<br>0.00 | Sun<br>7/17<br>0.00 | Mon<br>7/18<br>8.00 | Tue<br>7/19<br>8.00 | Wed<br>7/20<br>8.00 | Overrie<br>Reaso | de<br>n Code | Status  | FMLA ID | Com |
|                         |                                          | 0                    |                           | 00 0                      | 0000                        | 0 0 00                | 0.00                | 0.00                | 0.00                | 0.00                | 0.00                | 0.00                | 0.00                | 0.00                | 0.00                | 0.00                | 0.00                |                  | 0.           | AP      |         |     |

| *Time<br>Reporting Code |  |
|-------------------------|--|
| Q                       |  |

**Time Reporting Codes (TRCs**) are used on the timesheet in CAPPS for specifying the type of leave used or additional time worked. The list of TRCs can be viewed by clicking on the magnifying glass on the timesheet. A list of commonly used TRCs with descriptions is posted at <u>https://tmd.texas.gov/CAPPS</u> under Training & Resources.

- Click E-Sign & Approve in the bottom left corner of the timesheet to approve all entries. Click OK, and you will be returned to the employee timesheet.
- **HINT:** Click Deny at the end of a row, and an email notification will be sent to the employee. The employee can then make changes and resubmit for approval, if necessary. Alternatively, you can correct the TRC or hours instead of denying the request. You can also add comments before clicking Deny or E-Sign & Approve.

**HINT:** A status of NA means that the time entry still Needs Approval. A status of AP means that the time entry has been Approved.

### D. System Generated Notifications

- 1. An email notification will be sent to the first level supervisor after an employee's time and leave entry has been in a Needs Approval (NA) status for **10 days**:
- 2. An email notification will be sent to the second level supervisor after an employee's time and leave entry has been in a Needs Approval (NA) status for **17 days**.
- 3. An email notification will be sent to the employee after a time and leave entry has been approved or denied by a supervisor, Time Administrator or HR Super User.
- 4. An email will be sent to the first level supervisor by the 10<sup>th</sup> of each month if there are any employees who have not completed the monthly Time Certification in CAPPS.